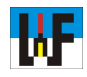

## Festigkeitsberechnung mit Z88Aurora

Z88Aurora ist bestens geeignet, um sich mit der Festigkeitslehre vertraut zu machen. Ob in der Ausbildung oder im Studium – jeder wird begeistert sein, wenn er von Hand berechnete Werte anhand der Ergebnisse von Z88Aurora prüfen kann. Sehr schön lassen sich zudem durch automatisch erzeugte Farben die Spannungen erkennen, die bei einer Verbiegung von Stäben im Material entstehen. Auf diese Weise sind der Lernerfolg und das Verständnis für technische Problemstellungen optimal gegeben.

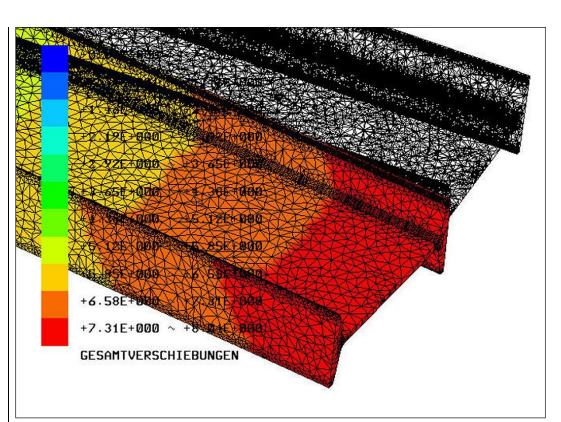

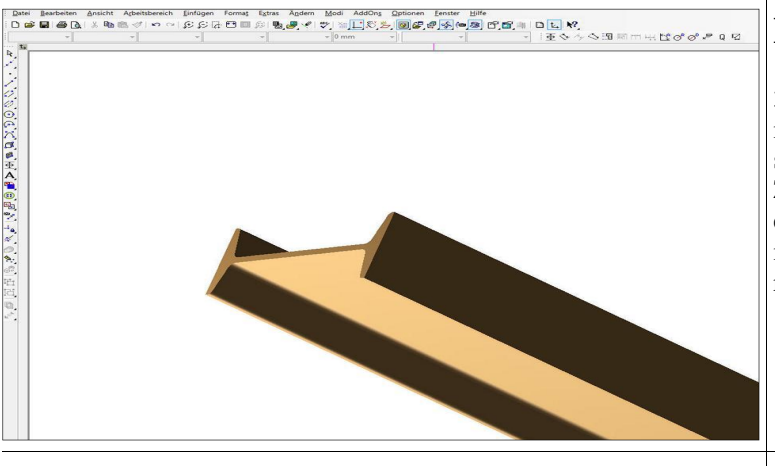

### Einfach zum 3D-Teil

3D-Bauteile, wie etwa Stäbe und Träger aller möglichen Formen lassen sich mit TurboCAD sehr schnell erstellen, um diese anschließend in Z88Aurora für Festigkeitsberechnungen einzusetzen.Der Umgang mit TurboCAD kann mit dem Kurs auf www.weltderfertigung.de rasch erlernt werden.

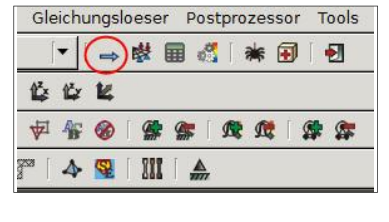

|                | -               |
|----------------|-----------------|
| 🗿 STL-Datei    | STEP-Datei      |
| FE-Struktur    |                 |
| AutoCAD DXF    | 🚯 Nastran-Datei |
| 🛱 Abaqus-Datei | Ansys-Datei     |
|                | 174 700 Data:   |

### Import

Ein Pfeil symbolisiert in Z88Aurora die Möglichkeit, 3D-Dateien zu importieren. Step- und STL-Dateien sind erste Wahl, wenn es darum geht, 3D-Dateien problemlos in Z88Aurora einzulesen. Das Step-Format hat sich in der Zusammenarbeit zwischen TurboCAD und Z88Aurora ganz besonders bewährt. Nach dem Import kann das 3D-Teil sofort vernetzt werden.

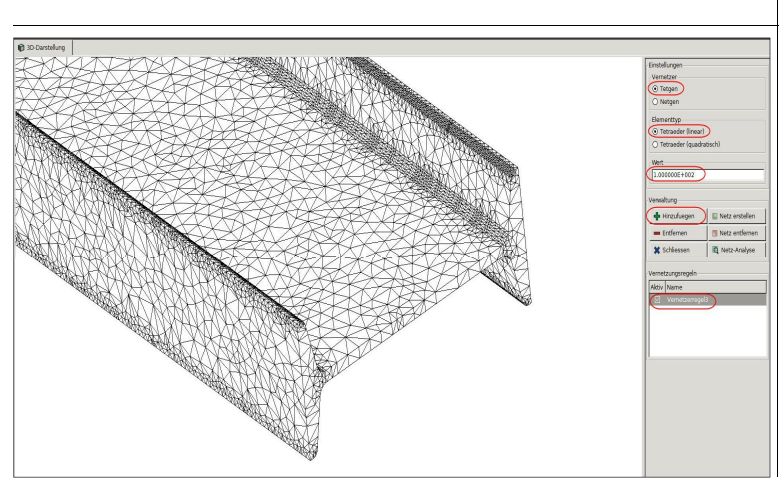

#### Vernetzen

Die Wahl des richtigen Vernetzers hängt auch von der Form des Werkstücks ab. Während ein Rundstab problemlos mit Netgen, Tetraeder (quadratisch) und dem Wert 10 vernetzt werden kann, gelingt dies beim I-Träger nicht. Der Vorgang wird mit einer Fehlermeldung abgebrochen. Erst die Wahl des Vernetzers >Tetgen< mit dem Elementtyp Tetraeder (linear) und dem Wert 100 führt zum Erfolg.

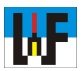

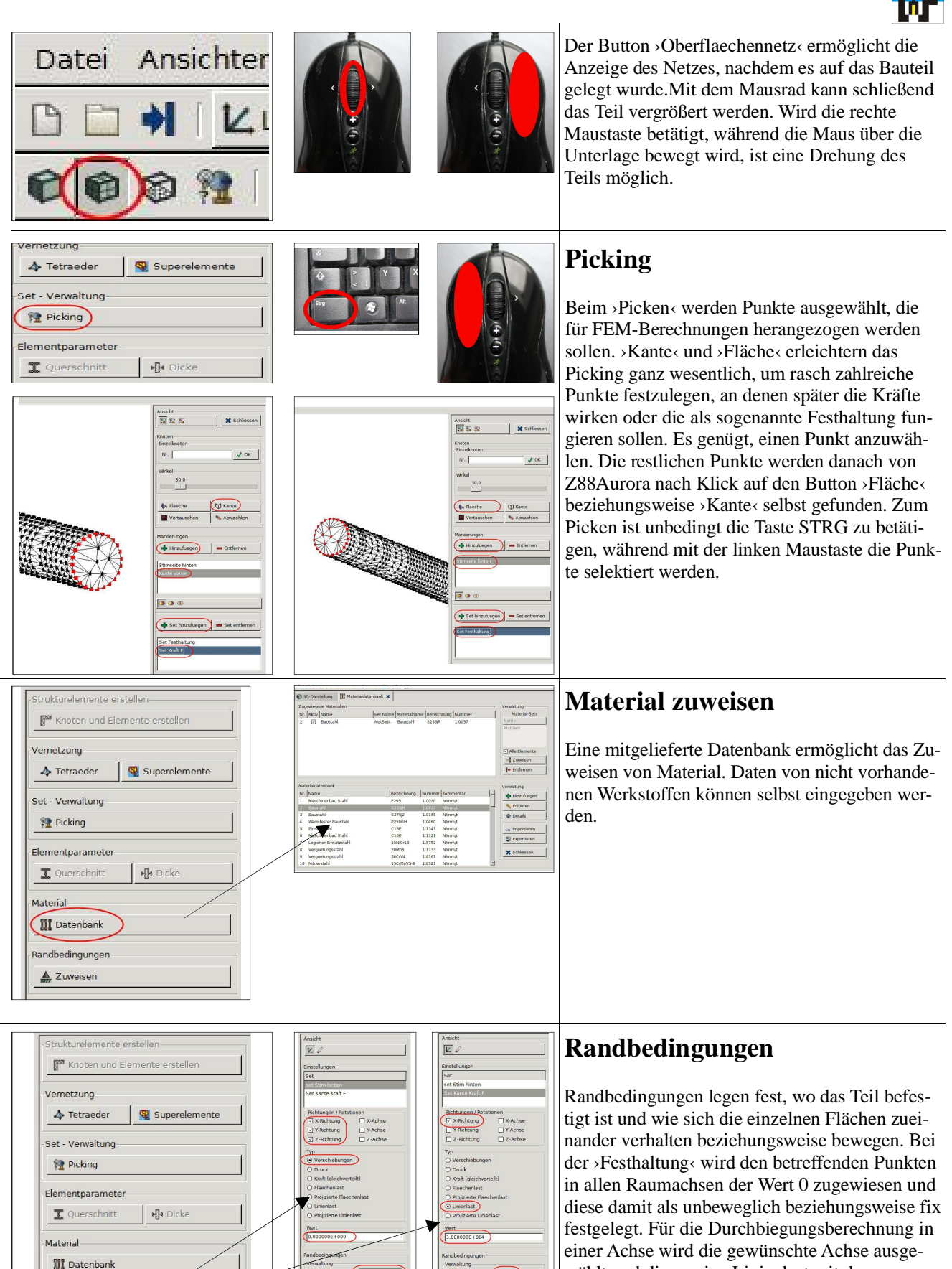

igen 🗶 S

Festhaltung

🏩 Alle anzeigen 🗶 Schlie

Biegelast

S. Ale

Randbedingunger

A Zuweisen

wählt und dieser eine Linienlast mit der gewünschten Kraft zugewiesen.

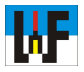

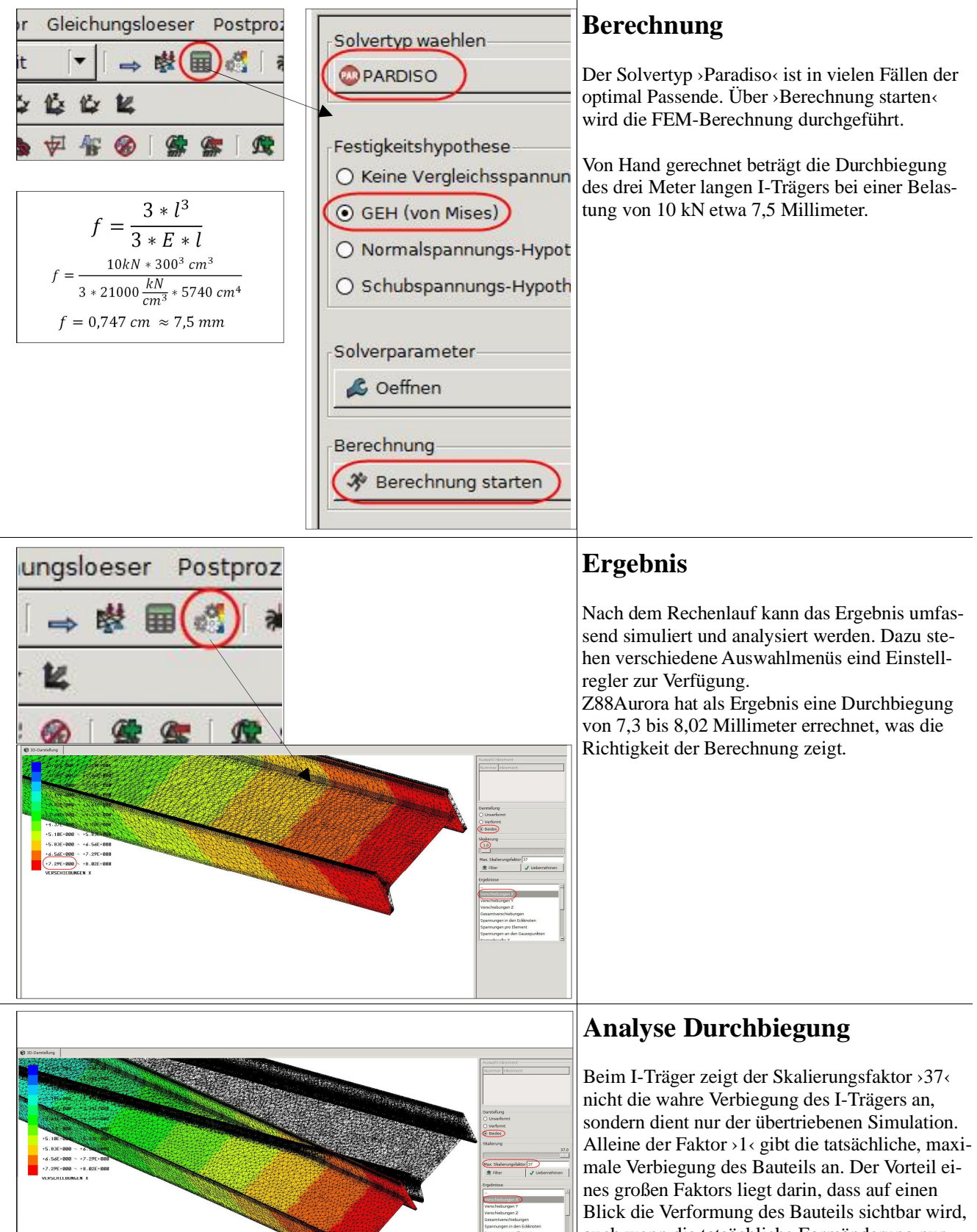

auch wenn die tatsächliche Formänderung nur sehr klein ist.

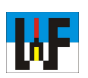

Beim Stahl-Rundstab von einem Meter Länge und 20 Millimeter Durchmesser ist die Durchbiegung bei einer Kraft von 200 Newton laut Z88Aurora 34.2 Millimeter.

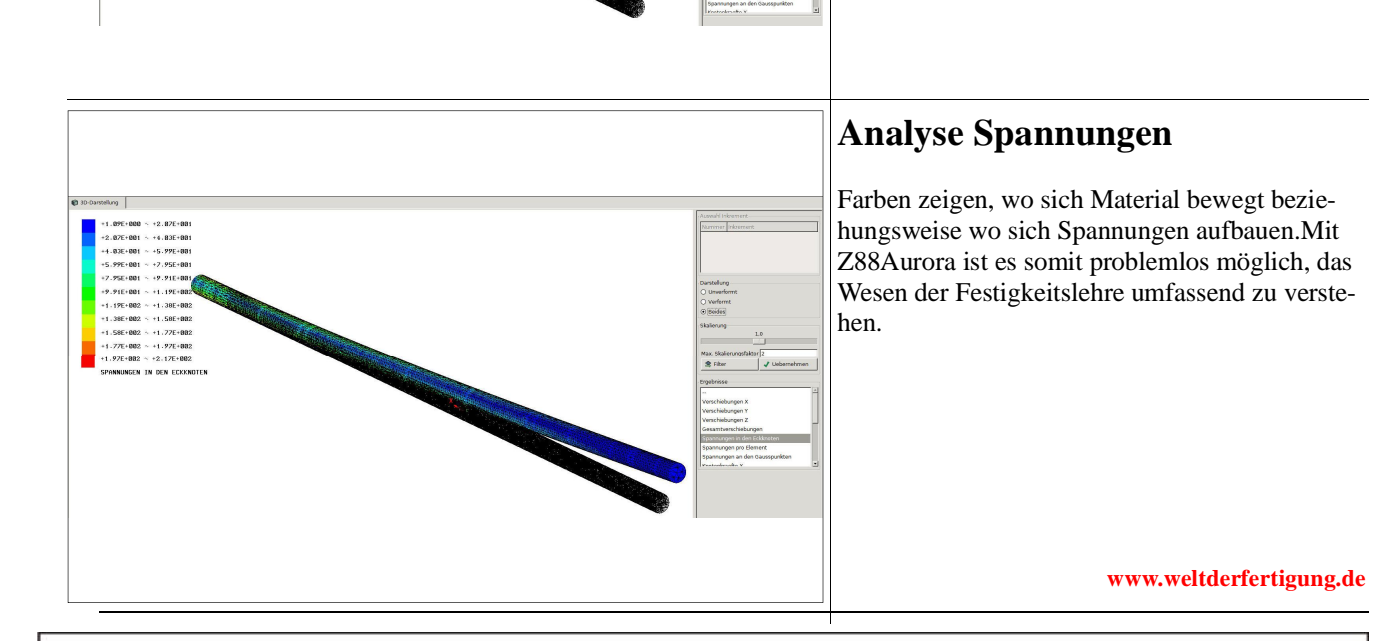

# WWW.weltderfertigung.de

Das Fachmagazin im Internet

CNC, CAD, CAM, ERP Branchenmeldungen KSS und Tribologie Blechbearbeitung Drehmaschinen Fräsmaschinen Spannsysteme Schleiftechnik Schneidstoffe Messtechnik Werkzeuge

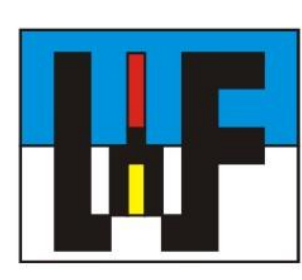

Reinigung und Entsorgung Generative Technologie Forschungsnachrichten Wasserstrahltechnik Sicherheitstechnik Handwerkzeuge Funkenerosion Lasertechnik Sägetechnik Automation Logistik